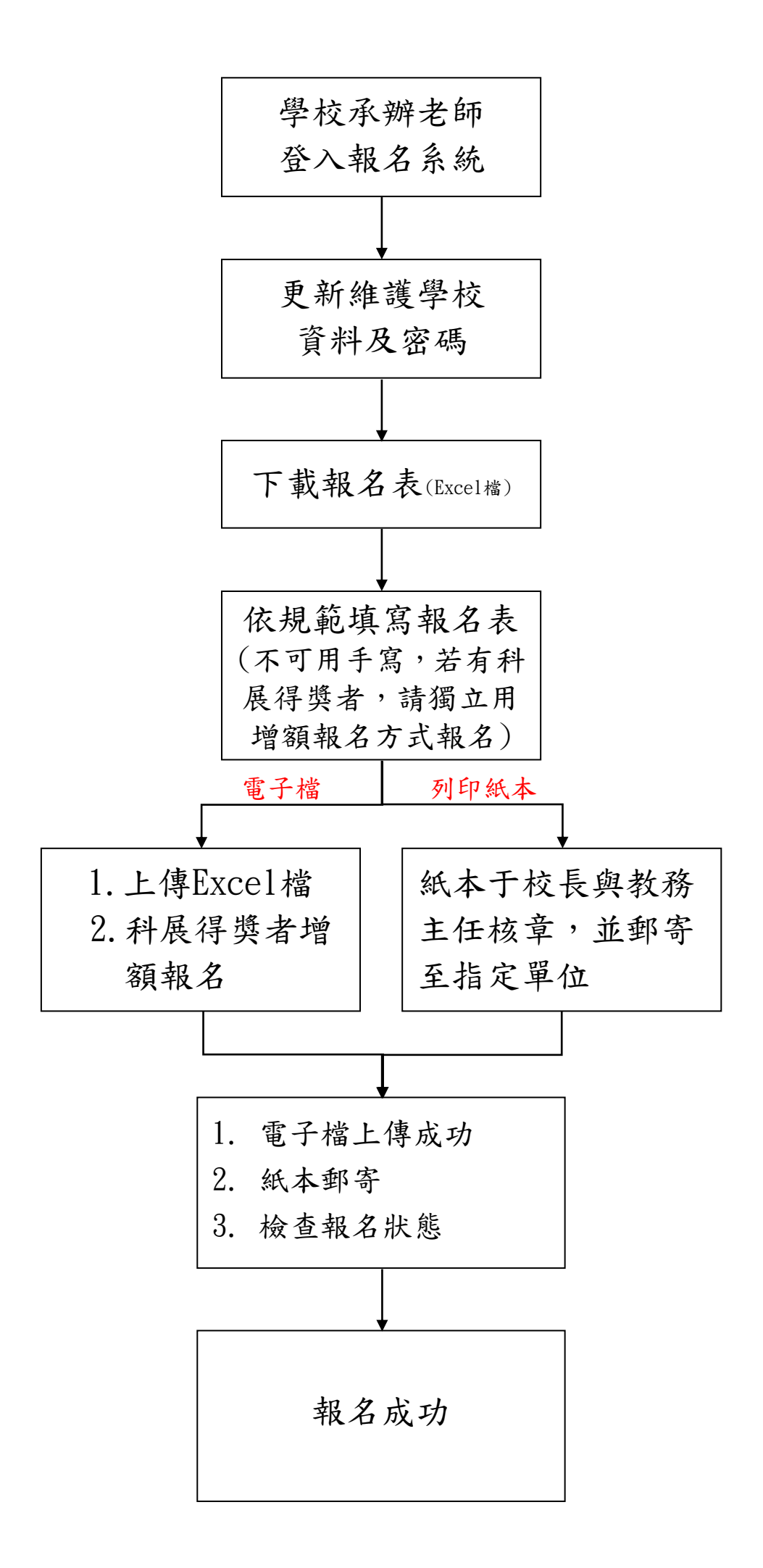

1. 登入報名系統

(由國中科學奧林匹亞網站 <u>http://www.twijso.org.tw</u> 進入連結)

A. 帳號及密碼請參照學校公文附件,輸入後按「登入」

| TALCA | 。國中科學奧林匹亞競賽初選報名系統 |
|-------|-------------------|
|       | 請輸入您的帳號密碼         |
|       | ۵                 |
|       |                   |
|       | □ 記住密碼            |
|       |                   |

2. 更新維護學校資料,點選修改個人資料進行修改

| 修改個人資料 |                 |
|--------|-----------------|
| 編號     | 748             |
| 帳號     |                 |
| 使用等級   | 學校管理者           |
| 所屬學校   |                 |
| 狀態     | 正常              |
| 聯絡人姓名  |                 |
| 職稱     |                 |
| 電子信箱   |                 |
| 聯絡電話   |                 |
| 傳真     |                 |
| 手機號碼   |                 |
| 加入日期   |                 |
| 最後登入時間 |                 |
| 登入次數   | 1 次             |
| 登入IP   | 111.248.164.164 |

# \*部分均已填寫完畢後,按確認修改

| * 使用等级  | 学校管理者  |
|---------|--------|
| * 所屬學校  | ······ |
| * 朝天勤党  |        |
| * 密碼    |        |
| * 鄂絡人姓名 |        |
| * 職種    |        |
| * 電子信箱  |        |
| * 鄂絡電話  |        |
| 傳真      |        |
| 手機號碼    |        |

建議修改密碼,以免被帳號被誤用。

## 3. 下載報名表

A. 點選左上角的報名管理

| 🌜 國中科學與林匹亞= |                                                                                                    |                     | 🛎 011311 |  |  |  |  |  |  |
|-------------|----------------------------------------------------------------------------------------------------|---------------------|----------|--|--|--|--|--|--|
| ♀ 総名管理      | # @J.R%                                                                                                    |                     |          |  |  |  |  |  |  |
| - □         | <ul> <li>個實問意体設<br/>為認念起來熟述或許證實例總是並讓解示許理論,最新能的關鍵下列室號使用回覽要所動力容。<br/>物名並下於理然相之相關實料。「電訊·每天豐富的進下於單數代位訂選到會具合語說使用每合分及認識有於相關書面之用。<br/>2. 該區處以取時後、「電電和等情態的設計工具的全理的合語例外,並合確不招言、增調透過算上透露計不成化。其或單心使用。</li> <li>3. 當正人為外型。時間可發展的必要正式的全理的合語例外,並合確不招言、增調透過算上透露計不成化。其或單心使用。</li> <li>4. 將低品人及外型。的電音功時解釋的解釋,可容其是分型實現一人或弊舉筆或意思驚異目的。並合有電沉淀太人對電力或認識和意變時。</li> <li>5. 當本外學與於你認證具會將低品的電影,不是語解說而之認識。您要任何讓緊閉機是一些醫。聽說說的關係(02)7734-6769 bolen@ntnu.edu.tw</li> <li>6. 使用電影比喻整個原意面中科與與他在試圖的關身會上的管理例。</li> </ul> |                     |          |  |  |  |  |  |  |
|             | 修改個人資料                                                                                                    |                     |          |  |  |  |  |  |  |
|             | Mike 748                                                                                                    |                     |          |  |  |  |  |  |  |
|             | 假號                                                                                                    |                     |          |  |  |  |  |  |  |
|             | 使用等级                                                                                                    | <b>泰伦德国委</b>        |          |  |  |  |  |  |  |
|             | 所届继校                                                                                                    |                     |          |  |  |  |  |  |  |
|             | 狀態                                                                                                    | 正常                  |          |  |  |  |  |  |  |
|             | 聯絡人姓名                                                                                                    |                     |          |  |  |  |  |  |  |
|             | 職館                                                                                                    |                     |          |  |  |  |  |  |  |
|             | 電子信箱                                                                                                    |                     |          |  |  |  |  |  |  |
|             | 75 kb ¥2 25                                                                                                    |                     |          |  |  |  |  |  |  |
|             | 你真                                                                                                    |                     |          |  |  |  |  |  |  |
|             | 手機號碼                                                                                                    |                     |          |  |  |  |  |  |  |
|             | 加人日期                                                                                                    | 2015-03-07 00:54:45 |          |  |  |  |  |  |  |
|             | 最後登入時間                                                                                                    | 2015-03-08 18:00:50 |          |  |  |  |  |  |  |
|             | 登人次說                                                                                                    | ·<br>1歳             |          |  |  |  |  |  |  |
|             | BALIP         111.248.164.164                                                                                                    |                     |          |  |  |  |  |  |  |

B. 點選右上角的報名資料匯入(Excel 檔)

| 🌜 國中科學奧林匹亞 = |                                                              | 164513    |
|--------------|--------------------------------------------------------------|-----------|
| ♀ 新名管理       | 希 親名管理 > 報名資料強緩                                              |           |
| □ /m labebr  | Q 2015 V 所有奏刻 V 所有考证 V 经的人性名、分份型 援导 D)资料批出 · 科质将类者增数報名 氧名资料医 | 人(Excel棺) |
|              | 年度 所颁导校 姓名 性别 斑板 身份證字號 受到路段 初強考區 初強准考證號碼 報名方式 掃撥橋            | 管理        |
|              | 無任何相關資料!                                                     | ×         |
|              | Sorry, no data available!                                    |           |
|              |                                                              |           |
|              |                                                              |           |

# C. 若未於網站下載報名表,請點選紅框位置,下載 Excel 範例檔案

| ⑦ 請填寫以下資料, | ☞ 請填寫以下資料,符號 * 為必填欄位                          |  |  |  |  |  |  |  |
|------------|-----------------------------------------------|--|--|--|--|--|--|--|
| * 年度       | 2015                                          |  |  |  |  |  |  |  |
| * 所屬學校     |                                               |  |  |  |  |  |  |  |
| *學校報名人數上限  | 5                                             |  |  |  |  |  |  |  |
| * Excel檔案  | <b>瀏覽…</b> 未選擇檔案。                             |  |  |  |  |  |  |  |
|            | 點此下載Excel範例檔案上傳的檔案格式僅限於xIs檔,請勿使用xIsx或其他格式的檔案) |  |  |  |  |  |  |  |
|            | 確定新增 返回前頁                                     |  |  |  |  |  |  |  |

4. 依範例填寫報名表(不可用手寫),範例如下:

|        | <u> </u> | 1         | В  | С     | D       | E          | F        | G             | Н    | Ι               | J    |
|--------|----------|-----------|----|-------|---------|------------|----------|---------------|------|-----------------|------|
|        | 姓名       | <u>اب</u> | 性別 | 年級/班級 | 學號      | 身份證字號      | 出生年月日    | 聯絡電話          | 郵遞區號 | 聯絡地址            | 考區   |
| i<br>i | 2 王大明    | 甼         | 艿  | 2/孝   | A123456 | B123456789 | 2000/2/1 | (02)2345-1122 | 103  | 台北市大同區民生西路43號5樓 | 台北考區 |
|        | 3        |           |    |       |         |            |          |               |      |                 |      |

注意事項:

- 若有科展得獎者之考生,請不要填寫在此 Excel 報名表中,以免占據名額。
- 請使用網站提供之 Excel 檔進行報名表資料填寫,且不要更改檔案附檔名(.xls), 否則資料將容易判讀錯誤。
- 性別、考區欄位請點選欄位選單中的選項。
- 出生年月日請填寫西元年。
- 上傳之資料以最後一次上傳為準,若需修改,請修改完報名 Excel 表格後重新執行 上傳動作。
- 5. 完成表格後,點選瀏覽並指定到完成填寫之檔案後,點選確定新增,完成上傳

| ☑ 溶值宜以下容积, / | \$P\$# ★ 15.0X10 ###か                          |
|--------------|------------------------------------------------|
|              | 1.20% w-922-49-1001177                         |
| * 牟麂         | 2015 -                                         |
| * 所屬學校       | •                                              |
| *學校報名人數上限    | 5                                              |
| * Excel檔案    | <b>瀏覽…</b> 未選擇檔案。                              |
|              | 點此下載Excel範例檔案(上傳的檔案格式僅限於xis檔,請勿使用xisx或其他格式的檔案) |
|              | 確定新増返回前頁                                       |

若上傳資料在系統上有顯示紅字代表有錯誤,請修正後再進行下一步

**紅字範例**,如下圖所示

| 年度   | 所屬學校 | 姓名  | 性別 | 班級  | 身份證字號      | 受測階段 | 初選考區 | 初選准考證號碼 | 報名方式           | 掃描檔 | 管理 |
|------|------|-----|----|-----|------------|------|------|---------|----------------|-----|----|
| 2015 |      | 王大明 | 男  | 2/孝 | B123456789 | 初選   | 台北考區 |         | 報名資料匯入(Excel檔) |     |    |
| 2015 |      | 陳春嬌 | 女  | 1/费 | C124466890 | 初選   | 台北考區 |         | 報名資料匯入(Excel檔) |     |    |
|      |      |     |    |     | 178        |      |      |         |                | 修改  |    |

上傳之資料以最後一次上傳為準,若需修改,請修改完報名 Excel 表格後重新執行 上傳動作,亦可點選右邊管理之「修改」按鈕,進去做個別資料修改。 6. 如有科展得獎者之考生,請依照下列步驟報名:

# A. 點選右上角的科展得獎者增額報名

| 會 報名管理      | ■ > 報名資料維護 |      |    |     |            |      |          |           |                  |       |           |
|-------------|------------|------|----|-----|------------|------|----------|-----------|------------------|-------|-----------|
| <b>Q</b> 20 | 015 🔻      | 所有赛別 | ▼  | 府考區 | •          | •    | 額輸入姓名、身份 | 證 搜尋 🚨 資料 | (輸出 ▼ 料要得獎者增額報名) | 報名資料函 | 入(Excel檔) |
| 年度          | 所屬學校       | 姓名   | 性別 | 斑級  | 身份證字號      | 受測階段 | 初遠考區     | 初蓮准考證號碼   | 報名方式             | 掃描檔   | 管理        |
| 2015        |            | 王大明  | 男  | 2/孝 | B123456789 | 初選   | 台北考區     |           | 報名資料匯入(Excel檔)   |       | 1         |
| 2015        |            | 陳春嬌  | 女  | 1/忠 | C124466890 | 初選   | 台北考區     |           | 報名資料匯入(Excel檔)   |       | 1         |

## B. 依序填寫學生資料, 並請務必上傳獎狀掃描檔(jpg 圖檔)

| ☞ 諸琪寫以下資料・符號 ★ 為必琪糊位 |                         |  |  |  |  |  |
|----------------------|-------------------------|--|--|--|--|--|
| *年度                  | 2015                    |  |  |  |  |  |
| * 所画攀校               |                         |  |  |  |  |  |
| *初張義名考區              |                         |  |  |  |  |  |
| * 攀生中文姓名             |                         |  |  |  |  |  |
| * 學致                 |                         |  |  |  |  |  |
| * 出生年月日              | •                       |  |  |  |  |  |
| * 身份遗字致              |                         |  |  |  |  |  |
| * 佳知                 | ● 弄 ◎ 立                 |  |  |  |  |  |
| * 班級                 |                         |  |  |  |  |  |
| * 尊給憲法               |                         |  |  |  |  |  |
| *地址                  |                         |  |  |  |  |  |
| * 部道區號               |                         |  |  |  |  |  |
| * 战法大排和              | No file selected Browse |  |  |  |  |  |
|                      | 確定新增 返回的其               |  |  |  |  |  |

## C. 點選確定新增,完成上傳

| ★聯絡電話    |                     |
|----------|---------------------|
| * 地址     |                     |
| ★ 郵遞區號   |                     |
| * ุ秋才词描檔 | DSC01890.JPG Browse |
|          | 確定新增 返回前頁           |

#### 7. 列印紙本

A. 點選資料輸出→列印報名表

| 🌜 國中科學與林匹亞 = |                 |         |      |       |      |           |                         | <b>b</b> 164513 |
|--------------|-----------------|---------|------|-------|------|-----------|-------------------------|-----------------|
| - 報名管理       | 骨 報名管理 > 報名資化維護 |         |      |       |      |           |                         |                 |
|              | Q 2015 -        | 肝有養別  ▼ | 所有考區 | •     | •    | ag输入姓名、身份 | 個 搜尋 圓 資料輸出 ▼ 科易物类者物研教名 | 報名資料週入(Excel檔)  |
| 🖵 個人資料       |                 |         |      |       |      |           |                         |                 |
|              | 年度 所屬學校         | 姓名 性別   | 班級   | 身份證字號 | 受测降段 | 初臻考區      | 初強准力或認識 我在刀式            | 粉描格 管理          |

B. 滑鼠於報名表上按「右鍵」→「列印」

C. 完成校長及教務主任之簽章後,郵寄至:

11677台北市文山區汀洲路4段88號科學教育中心7F

收件人:國中科學奧林匹亞選訓委員會

8. 確認檢查程序:

- A. 報名資料均已上傳完畢。
- B. 列印紙本報名表,也請校長及教務主任簽章完畢並郵寄至指定單位。
- C. 上網查詢(<u>http://www.twijso.org.tw</u>)確認是否完成所有報名程序。
- 報名成功,等候准考證列印通知及考場相關訊息。如有疑問請 E-mail 至 <u>bolten@ntnu.edu.tw</u> 或來電(02)7734-6769 詢問。